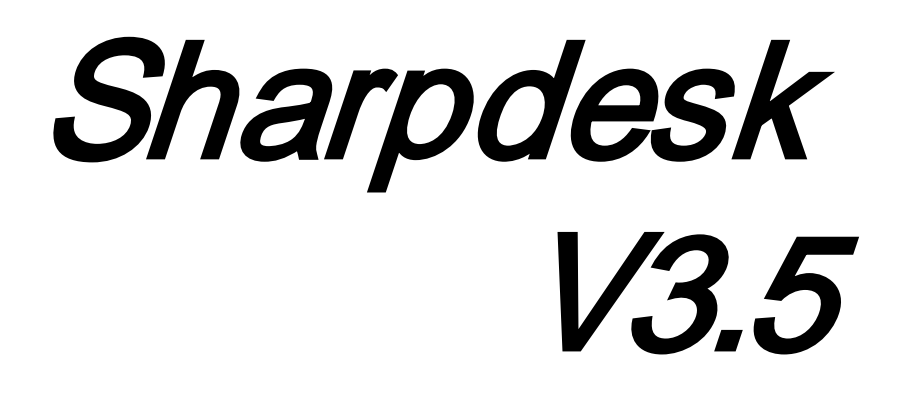

*Guida all'installazione push per l'amministratore di sistema Versione 3.5.01* 

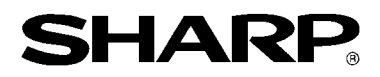

## Copyright

© 2000-2015 di SHARP CORPORATION. Tutti i diritti riservati. È vietata la riproduzione, l'adattamento o la traduzione senza previa autorizzazione scritta, salvo quanto previsto dalle leggi sul copyright.

## Marchi registrati

SHARP<sup>®</sup> è un marchio registrato di SHARP CORPORATION.

Microsoft<sup>®</sup> e Windows<sup>®</sup> sono marchi registrati di Microsoft Corporation.

Internet Explorer<sup>®</sup> è un marchio registrato di Microsoft Corporation.

Altri marchi commerciali menzionati nel presente manuale appartengono ai rispettivi proprietari.

## Indice

| Capitolo 1 Introduzione                                                         | 1  |
|---------------------------------------------------------------------------------|----|
| Panoramica                                                                      | 1  |
| Capitolo 2 Predisposizione per l'installazione push                             | 3  |
| Requisiti Minimi di Sistema                                                     | 3  |
| Requisiti minimi del server                                                     | 3  |
| Requisiti minimi della rete condivisa                                           | 4  |
| Requisiti minimi dei client di destinazione                                     | 5  |
| Preparazione del server                                                         | 6  |
| Preparazione della rete condivisa                                               | 6  |
| Assegnare i numeri di serie ai PC client                                        | 6  |
| Creare l'Unità organizzativa                                                    | 8  |
| Inserire i dati nell'unità organizzativa con i computer di destinazione         | 10 |
| Creare e collegare l'oggetto Criteri di gruppo                                  | 12 |
| Modificare l'oggetto Criteri di gruppo                                          | 18 |
| Su ciascun PC client:                                                           | 21 |
| Registri di errore con l'Visualizzatore eventi (solo se si verificano errori)   | 23 |
| Disinstallazione di Sharpdesk è Network Scanner Tool tramite la procedura PUSH  | 25 |
| Appendice                                                                       | 27 |
| Informazioni inviate al Log file (File di registro) e all'Visualizzatore eventi | 27 |
| Informazioni inviate solo al Visualizzatore eventi                              | 28 |
| Glossario                                                                       | 29 |

## Capitolo 1 Introduzione

### Panoramica

L'installazione push aiuta l'amministratore di sistema ad eseguire un'installazione silenziosa per uno o più computer client. L'installazione PUSH comprende essenzialmente 3 parti.

- Configurazione dei dettagli iniziali nel file Config.ini utilizzando il "Strumento di configurazione PushInstall".
- Esecuzione dell'operazione PUSH con Microsoft Active Directory. Questa operazione distribuisce il software nei PC client.
- Sharpdesk è Network Scanner Tool sarà installato nel PC client dall'installer.

Poiché il pacchetto di installazione richiede un numero di serie, lo strumento di configurazione del pacchetto di installazione Sharpdesk è Network Scanner Tool incorporerà il numero di serie appropriato nel pacchetto prima di eseguirne l'installazione push sui PC client.

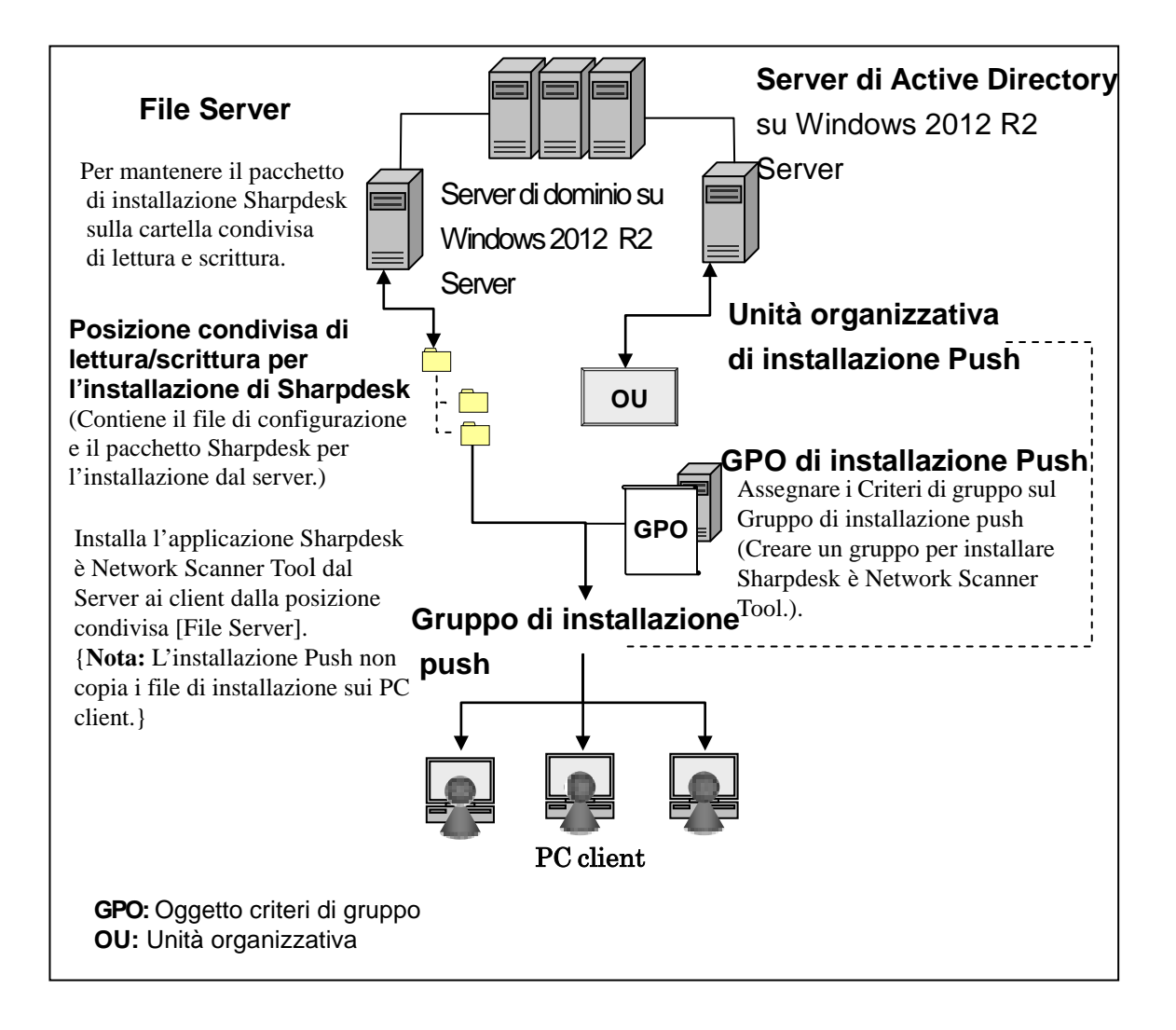

## *Capitolo 2 Predisposizione per l'installazione push*

Sharpdesk è Network Scanner Tool si possono anche installare su PC Microsoft , Windows 7, Windows 8.1 e Windows 10 usando la funzione di "installazione push" di Windows Server 2012 R2 Active Directory. Per eseguire un'istallazione push del software con Active Directory, è richiesta una certa preparazione. Questo capitolo descrive i passi necessari per eseguire un'istallazione push per Sharpdesk è Network Scanner Tool. Ci si aspetta che la persona che esegue l'istallazione push sia familiare con l'amministrazione e i concetti di Active Directory. È richiesta anche una certa esperienza nella creazione e gestione dei criteri di gruppo di Windows Server2012 R2.

## Requisiti Minimi di Sistema

Per implementare Sharpdesk è Network Scanner Tool con un'installazione push, la configurazione di rete richiesta per il sistema deve contenere:

- Microsoft Windows Server con Microsoft Active Directory
- Una cartella di rete condivisa
- PC "di destinazione" (client)

Una copia installabile di Sharpdesk è Network Scanner Tool è memorizzata nella rete condivisa, e il server gestisce l'amministrazione dell'installazione push sui PC client.

#### Requisiti minimi del server

Di seguito sono riportati i requisiti minimi dei server per una correzza installazione push di Sharpdesk, Composer e Network Scanner Tool.

Server Windows 2012 R2 Server (o compatibile)

| Processore:           | 1.4 GHz, 64-bit processore                            |
|-----------------------|-------------------------------------------------------|
| Memoria:              | 2 GB RAM                                              |
| Spazio disponibile su | 160 GB                                                |
| disco:                |                                                       |
| Hardware di rete:     | Scheda Ethernet 10 Base, 100 Base o 1000 Base         |
| Software di rete:     | Software di rete TCP/IP                               |
| Rete                  | Ambiente di rete Windows                              |
| Active Directory      | Dominio Active Directory contenente tutti i PC client |

#### Requisiti minimi della rete condivisa

La configurazione di rete deve contenere una cartella di rete condivisa con autorizzazione di scrittura per tutti gli utenti autenticati.

#### Requisiti minimi dei client di destinazione

Per installare ed usare Sharpdesk è Network Scanner Tool con successo, il sistema deve soddisfare i seguenti requisiti minimi:

| Caratteristiche del   | Windows 7                                                             | Windows 8.1               | Windows 10          |  |  |  |
|-----------------------|-----------------------------------------------------------------------|---------------------------|---------------------|--|--|--|
| sistema operativo.    | Professional/Enterpris                                                | Professional/Enterpr      | Professional/Enterp |  |  |  |
| sistemi operativo.    | e/Ultimate                                                            | ise                       | rise                |  |  |  |
| Processore:           |                                                                       | 1 GHz 32-bit/64-bit       |                     |  |  |  |
| Memoria:              | 1 GB                                                                  | RAM/2 GB RAM (64-         | bit)                |  |  |  |
| Spazio disponibile su |                                                                       | 800MB                     |                     |  |  |  |
| disco:                |                                                                       |                           |                     |  |  |  |
| Potenza grafica:      | Supporto Direct X 9 con 128 MB video RAM                              |                           |                     |  |  |  |
| Internet Explorer:    | V8.0 o                                                                | V10.0 o                   | V110 o guagagiya    |  |  |  |
|                       | successiva                                                            | successiva                | v 11.0 0 successiva |  |  |  |
| Hardware di rete:     | Scheda Ethernet 10 Base, 100 Base o 1000 Base                         |                           |                     |  |  |  |
| Software di rete:     | Software di rete TCP/IP (WinSock2 installato su tutte le piattaforme) |                           |                     |  |  |  |
| Connessione Internet: | Necessario per acceder                                                | e al sito di supporto del | prodotto di Sharp   |  |  |  |

#### Microsoft .NET Framework (installazione preliminare)

"Supporto del formato file XPS" richiede .NET Framework 3.0 o successive versioni. (si consiglia .NET Framework 3.0)

Se il "Supporto del formato file XPS" è necessario insieme a Sharpdesk, installare .NET Framework prima di installare Sharpdesk.

Riferimenti Microsoft per la distribuzione di .NET Framework: http://msdn.microsoft.com/en-us/library/aa964979(VS.85).aspx http://msdn.microsoft.com/en-us/library/aa480217.aspx

## <u>Nessuna versione precedente di Sharpdesk è Network Scanner Tool (installazione preliminare)</u>

Qualsiasi versione precedente di Sharpdesk è Network Scanner Tool NON deve essere presente sui PC client.Le versioni precedenti di Sharpdesk è Network Scanner Tool NON devono essere installate sui PC client. Si devono disinstallare manualmente le versioni pre-esistenti di Sharpdesk è Network Scanner Tool da tutti i PC client prima di iniziare l'installazione push. Se viene rilevata una versione pre-esistente di Sharpdesk è Network Scanner Tool sul PC client durante l'installazione push, il software non verrà installato su quel PC client. Verrà inviato un messaggio all'Event Viewer del PC client per indicare che tale versione non è supportata per l'upgrade. Disinstallare Sharpdesk è Network Scanner Tool dal PC client e provare ad eseguire di nuovo l'installazione push.

Nota: Per dettagli fare riferimento agli "Registri errori con visualizzatore eventi".

## Preparazione del server

Le seguenti istruzioni danno per scontato che queste condizioni siano state soddisfatte:

- Windows Server 2012 R2 Active Directory è stato installato.
- La console Gestione Criteri di gruppo è stata installata.
- La configurazione dell'installazione push sarà eseguita su un controller di dominio. La cartella condivisa contenente il pacchetto di installazione può risiedere sul controller di dominio o su un file server.

L'installazione push è possibile anche in altri ambienti. L'intento di queste istruzioni sarà sempre valido, ma i dettagli dovranno essere modificati per adattarli al contesto della configurazione del server.

#### Preparazione della rete condivisa

Creare una cartella su un file server o controller di dominio che conterrà il pacchetto dell'installazione push di Sharpdesk ,Composer è Network Scanner Tool. Condividere la cartella, accertandosi che gli utenti autenticati abbiano le autorizzazioni di lettura e scrittura della condivisione. Copiare il pacchetto di installazione nella cartella e assicurarsi che i suoi file siano accessibili dalla rete condivisa.

#### Assegnare i numeri di serie ai PC client

Ogni copia di Sharpdesk è Network Scanner Tool su un PC client ha un numero di serie valido. L' strumento di configurazione del pacchetto di installazione di Sharpdesk è Network Scanner Tool incorporerà il numero di serie appropriato nel pacchetto prima di "spingerlo" nei PC client. L' strumento di configurazione accetta tutti i numeri di serie validi per Sharpdesk è Network Scanner Tool, e ne assegna uno a ciascuna copia di Sharpdesk è Network Scanner Tool mentre la "spinge" nel PC client. Alcuni numeri di serie si possono usare per più di un'attivazione; l' strumento di configurazione terrà traccia di ciascun utilizzo e selezionerà un nuovo numero di serie quando il conteggio di una licenza valida si esaurisce. I numeri di serie forniti con la MFP sono validi per un PC client. Si possono acquistare dei numeri di serie aggiuntivi dal proprio rivenditore che autorizzerà altri PC client. Quando tutti i numeri di serie autorizzati sono stati usati, il processo di installazione push si arresterà. Si devono avere numeri di serie/licenze sufficienti per coprire tutti i PC client da installare. Le seguenti fasi descrivono le operazioni dell' strumento di configurazione.

- 1. Esplorare la Cartella condivisa di rete contenente il pacchetto di installazione Sharpdesk.
- 2. Accertarsi che la cartella di rete condivisa abbia le autorizzazioni di "lettura/scrittura".
- 3. Fare doppio clic sullo strumento "PushInstallConfigTool.exe" nella cartella di rete condivisa. Comparirà la seguente pagina:

| Senerare codice "Pr<br>Per ottenere un co<br>"Product Key" e pr                                                            | oduct Key"<br>odice "Chiave prode<br>pi accedere con l'ID | otto" valido,              | fare clic su<br>d e il codic | ul link serve<br>e ID del dis | r codice                |
|----------------------------------------------------------------------------------------------------|-----------------------------------------------------------|----------------------------|------------------------------|-------------------------------|-------------------------|
| seguenti, che son                                                                                                    | o uno dei fattori più                                     | ù importanti j             | per ottene                   | re la "Chiav                  | /e prodotto".           |
| Link server codice                                                                                                    | "Product Key": ht                                         | tps://dse-pu               | ib.sharp.co                  | o.jp/appkey                   | <u>ví</u>               |
| ID:                                                                                                    |                                                           |                            |                              |                               |                         |
| password:                                                                                                    |                                                           |                            |                              |                               |                         |
| ID dispositivo:                                                                                                    |                                                           |                            |                              |                               |                         |
|                                                                                                    | L                                                         |                            |                              |                               |                         |
| ,                                                                                                    |                                                           |                            |                              |                               |                         |
| )ettagli di installazio                                                                                                    | ne                                                        |                            |                              |                               |                         |
| Product key o Num                                                                                                    | iero                                                      |                            |                              |                               | Aggiungi                |
| di serie*:                                                                                                    | L                                                         |                            |                              |                               |                         |
|                                                                                                    |                                                           |                            |                              |                               | 1                       |
| Product key o Nu                                                                                                    | me N. di lic                                              | N. di licen                | z N. (                       | di licenz                     | Rimuovi                 |
| Product key o Nu                                                                                                    | me N. di lic                                              | N. di licen                | z N. (                       | di licenz                     | Rimuovi                 |
| Product key o Nu                                                                                                    | me N. di lic                                              | N. di licen                | z N. (                       | di licenz                     | Rimuovi                 |
| Product key o Nu                                                                                                    | me N. di lic                                              | N. di licen                | z N. (                       | di licenz                     | Rimuovi<br>Rimuovi tutt |
| Product key o Nu                                                                                                    | III<br>0                                                  | N. di licen                | z N. (                       | di licenz                     | Rimuovi<br>Rimuovi tutt |
| Product key o Nu                                                                                                    | III<br>0<br>0                                             | N. di licen                | z N. (                       | di licenz                     | Rimuovi<br>Rimuovi tutt |
| Product key o Nu                                                                                                    | III<br>0<br>0<br>C:\Program Files\                        | N. di licen                | z N. (                       | di licenz                     | Rimuovi                 |
| Product key o Nu<br>Licenze totali:<br>Licenze rimanenti:<br>Posizione*:                                                   | III<br>0<br>0<br>C:\Program Files\                        | N. di licen<br>Sharp\Sharp | z N. d                       | di licenz                     | Rimuovi<br>Rimuovi tutt |
| Product key o Nu<br><ul> <li>Icenze totali:</li> <li>Licenze rimanenti:</li> <li>Posizione*:</li> <li>Reparto*:</li> </ul> | III<br>0<br>0<br>C:\Program Files\                        | N. di licen<br>Sharp\Sharp | desk                         | di licenz                     | Rimuovi<br>Rimuovi tutt |
| Product key o Nu<br>Licenze totali:<br>Licenze rimanenti:<br>Posizione*:<br>Reparto*:<br>Componenti*:                      | III<br>0<br>0<br>C:\Program Files\                        | N. di licen<br>Sharp\Sharp | ndesk                        | di licenz                     | Rimuovi<br>Rimuovi tutt |

- 4. Immettere un numero di serie/codice "Product Key" di Sharpdesk e Network Scanner Tool e fare clic sul tasto "Aggiungi". Inserire una quantità di numeri di serie/codici "Product Key" sufficiente a coprire tutti i PC client che si desidera installare, facendo clic sul pulsante "Aggiungi" ad ogni inserimento. La lista di tutti i numeri di serie/codici "Product Key" e il numero di utenti coperti saranno visualizzati nella finestra.
- 5. Immettere la posizione di memorizzazione del software Sharpdesk è Network Scanner Tool che sarà usata in ciascun PC. La posizione dovrà essere conforme alle convenzioni di assegnazione dei nomi delle cartelle di Windows e non potrà essere un'unità di rete mappata. La posizione non dovrà contenere nessuno di questi caratteri:

/ , ; # \* ? \< > | % \$

Il valore predefinito è: "C:\Program Files\Sharp\Sharpdesk".

- 6. Immettere il Dipartimento a cui appartengono gli utenti dei PC client.
- 7. Selezionare infine i componenti software (Sharpdesk, Network Scanner Tool, e/o Composer) da installare sui PC client.

8. Fare clic sul pulsante "OK" per creare il file di configurazione (config.ini) nella Cartella condivisa di rete ed uscire dallo strumento di configurazione. I numeri di serie/codici "Product Key" sono stati assegnati per i PC client.

#### Creare l'Unità organizzativa

Se non esiste già un'Unità organizzativa (OU) contenente i PC client, usare Active Directory Utenti e Computer per creare una nuova OU che contenga i PC client di destinazione per l'istallazione push di Sharpdesk è Network Scanner Tool. A questa OU verranno applicati i Criteri di gruppo.

Aprire "Utenti e computer di Active Directory" dagli Strumenti amministrativi nel pannello di controllo.

- 1. Fare clic col pulsante destro del mouse sulla directory principale in cui si desidera far risiedere l'Unità organizzativa.
- 2. Selezionare "Nuovo" e "Unità organizzativa".
- 3. Assegnare un nome (per es. SharpdeskPushInst).

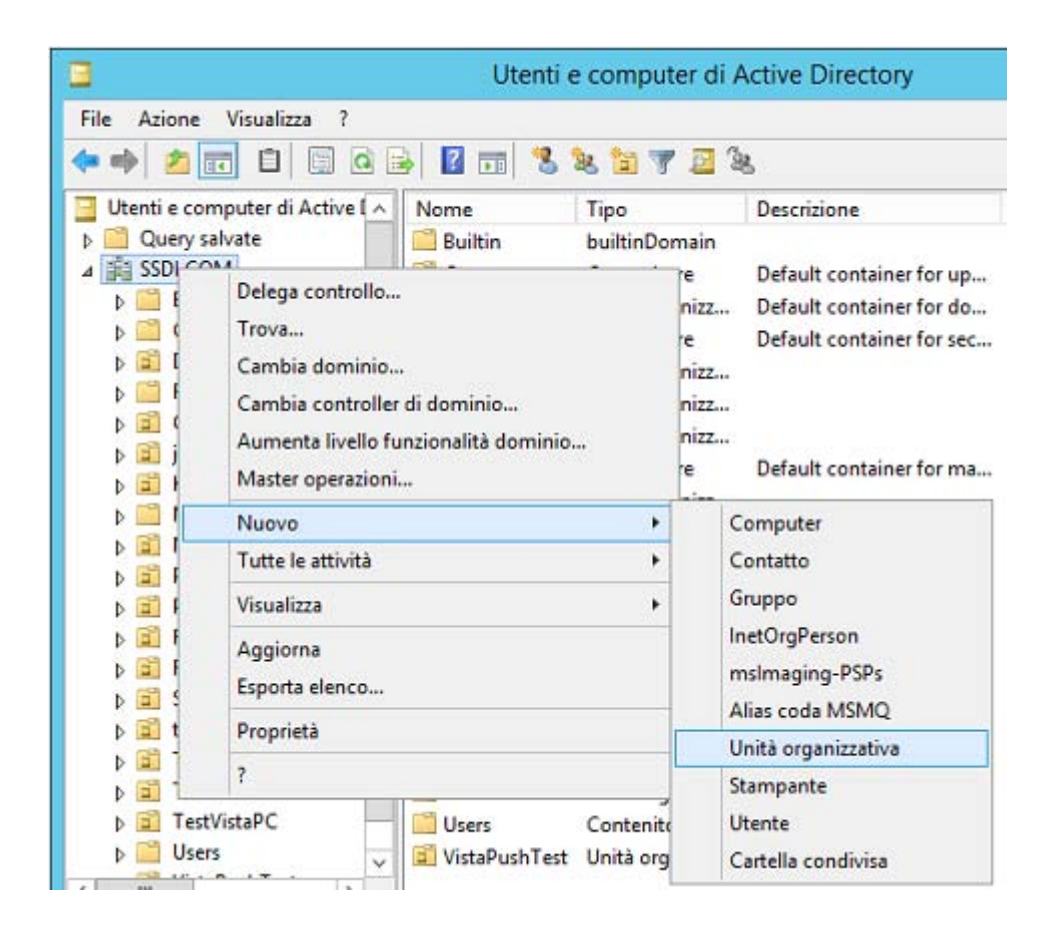

|                | Nuc           | ovo oggetto Unità organizzativa | x |
|----------------|---------------|---------------------------------|---|
| N.             | Crea in:      | SSDI.COM/                       |   |
| No <u>m</u> e: |               |                                 |   |
| Sharpde        | eskPushInst   |                                 |   |
| ✓ Prote        | ggi contenito | re da eliminazioni accidentali  |   |
|                |               |                                 |   |
|                |               |                                 |   |
|                |               |                                 |   |
|                |               |                                 |   |
|                |               |                                 |   |
|                |               |                                 |   |
|                |               | OK Annulla                      | ? |

# Inserire i dati nell'unità organizzativa con i computer di destinazione

- 1. Aprire Computers nella vista ad albero; vengono visualizzati tutti i computer del dominio.
- 2. Fare clic con il pulsante destro del mouse sui computer verso i quali eseguire il push e selezionare "Sposta".

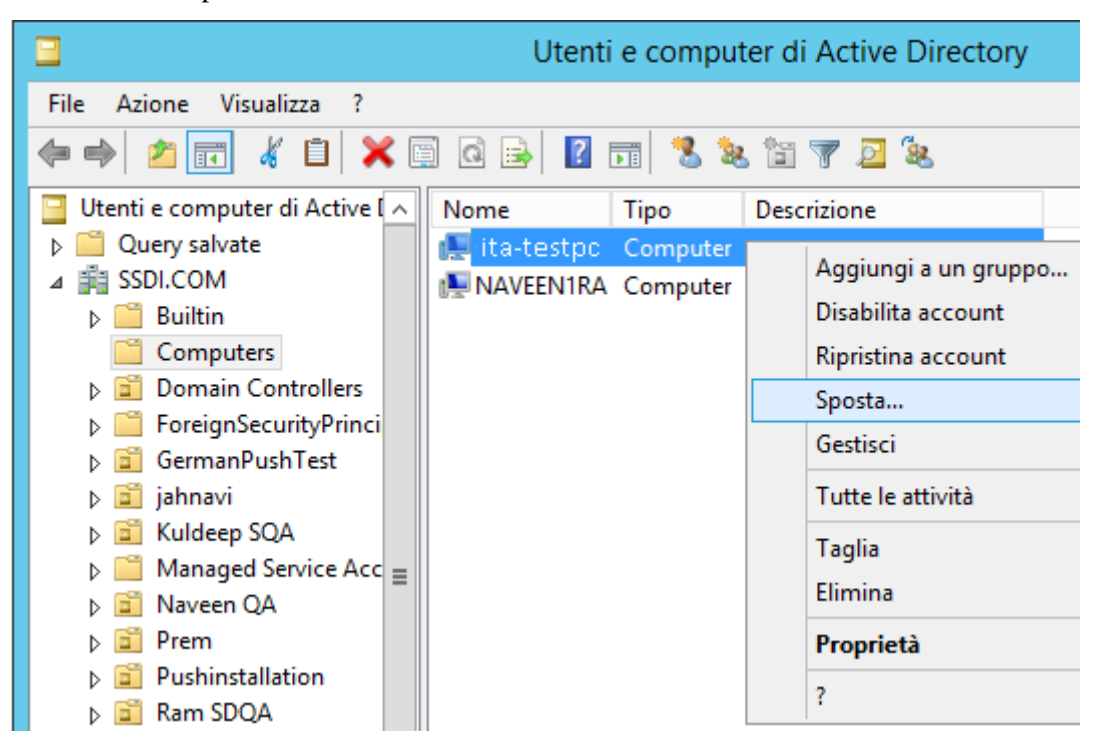

3. Spostarle nella nuova unità organizzativa (UO) (per es. SharpdeskPushInst).

| Sposta                                                                                                    | x       |
|----------------------------------------------------------------------------------------------------|---------|
| Sposta l'oggetto nel <u>c</u> ontenitore:                                                                                                    |         |
| SSDI         Builtin         Computers         Domain Controllers         RatnaQA         RatnaQA         SharpdeskPushInst         StarpdeskPushInst         Test_VJPC         TestGermanW7         TestVistaPC         Users         VistaPushTest | < III > |
| OK Annulla                                                                                                    | 3       |

| Utenti e computer di Active Directory |              |          |             |  |  |  |
|---------------------------------------|--------------|----------|-------------|--|--|--|
| <u>File Azione Visualizza ?</u>       |              |          |             |  |  |  |
| 🗢 🔿 🖄 🖬 🔏 🗎                           | 🗐 🙆 🗟 🗐      | FT 🙁 😫   | s 🛅 🍸 🖻 🕱   |  |  |  |
| Query salvate                         | Nome         | Tipo     | Descrizione |  |  |  |
| ⊿ iii SSDI.COM                        | 🜉 ita-testpc | Computer |             |  |  |  |
| Builtin                               |              |          |             |  |  |  |
| Computers                             |              |          |             |  |  |  |
| Domain Controllers                    |              |          |             |  |  |  |
| ForeignSecurityPrinci                 |              |          |             |  |  |  |
| GermanPushTest                        |              |          |             |  |  |  |
| jahnavi                               |              |          |             |  |  |  |
| Kuldeep SQA                           |              |          |             |  |  |  |
| Managed Service Acc                   |              |          |             |  |  |  |
| Dia Naveen QA                         |              |          |             |  |  |  |
| þ 💼 Prem 🔳                            |              |          |             |  |  |  |
| Pushinstallation                      |              |          |             |  |  |  |
| Ram SDQA                              |              |          |             |  |  |  |
| ⊳ 💼 RatnaQA                           |              |          |             |  |  |  |
| SharpdeskPushInst                     |              |          |             |  |  |  |
| ⊳ 🛱 test                              |              |          |             |  |  |  |

#### Creare e collegare l'oggetto Criteri di gruppo

Usare la console Gestione Criteri di gruppo (GPMC) per creare e collegare un nuovo oggetto Criteri di gruppo (GPO) alla OU che contiene i PC client di destinazione. La GPMC può essere aperta usando il menu Strumenti di amministrazione o attraverso la scheda Criteri di gruppo del riquadro di dialogo delle proprietà per la OU.

1. Fare clic col pulsante destro del mouse sulla nuova unità organizzativa (OU) e selezionare Proprietà.

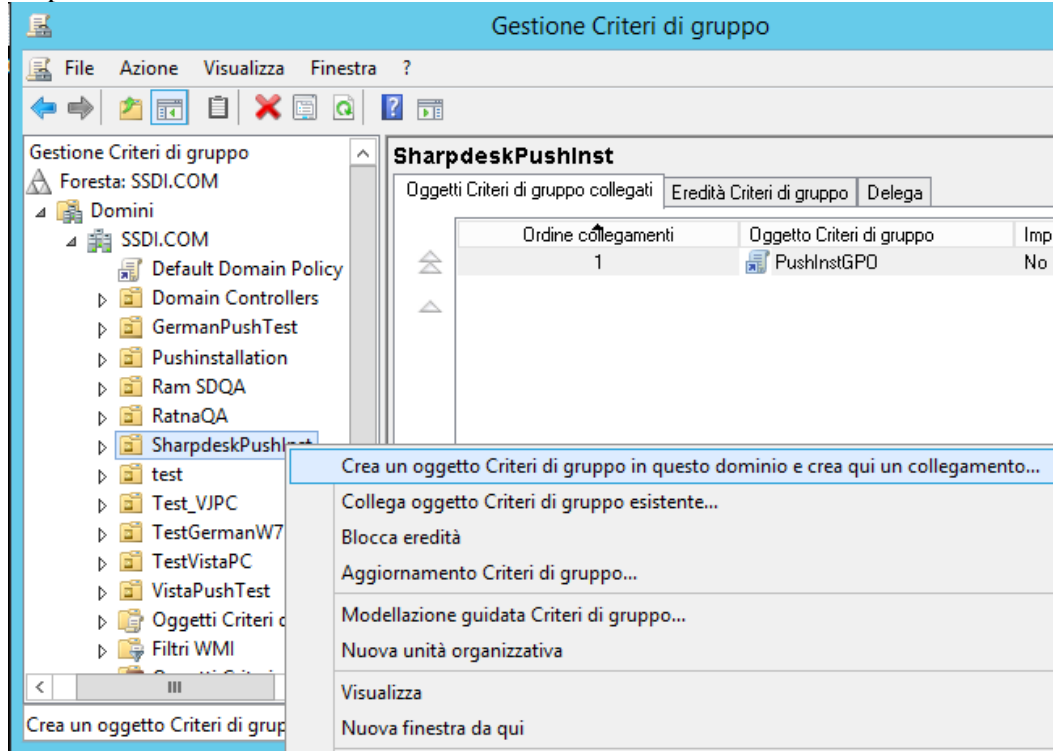

2. Dare un nome (ad es. "PushInstGPO").

| Nuovo oggetto Cr                             | iteri di gruppo | x |
|----------------------------------------------|-----------------|---|
| Nome:                                        |                 | _ |
| PushInstGPO                                  |                 |   |
| Oggetto Criteri di gruppo Starter di origine | (               | _ |
| (nessuno)                                    |                 | ~ |
|                                              | OK Annulla      |   |

| <u>s</u>                                                                                                    | Gestione Criteri di gruppo                                                                                                    |
|----------------------------------------------------------------------------------------------------|----------------------------------------------------------------------------------------------------|
| Image: Second system       Image: Second system         Image: Second system       Image: Second system         Image: Secon                                                                                                    | 2                                                                                                    |
| A Foresta: SSDI.COM<br>⊿                                                                                                    | Ambito Dettagli Impostazioni Delega Collegamenti                                                                                                    |
| Image: Solution of the solution of the solut | Percorso in cui visualizzare i collegamenti:       SSDI.COM         I giti, i domini e le unità organizzative seguenti sono collegati a questo oggettorruppo:         Percorso        Imposto         C       Percorso         SharpdeskPushInst       No         Si SSDI.COM/SharpdeskPushInst |
| <ul> <li>▷ a KathaQA</li> <li>a SharpdeskPushInst</li> <li>p PushInstGPO</li> <li>▷ a test</li> <li>▷ a Test_VJPC</li> <li>▷ a TestGermanW7</li> <li>▷ a TestVistaPC</li> <li>▷ a VistaPushTest</li> </ul>                                                                                                    | Filtri di sicurezza         Le impostazioni di questo oggetto Criteri di gruppo si applicano solo ai gruppi, e ai computer segu         Nome         Authenticated Users         Aggiungi <u>R</u> imuovi <u>Proprietà</u>                                                                      |
|                                                                                                    |                                                                                                    |

- 3. Nella struttura ad albero fare clic col pulsante destro del mouse sul nuovo GPO e selezionare Modifica. Si apre il Group Policy Object Editor.
- 4. In "Configurazione computer", selezionare "Impostazioni del software".
- 5. Fare clic con il pulsante destro del mouse su "Installazione software" e selezionare "Nuovo" e poi su "Pacchetto".

| <u>I</u>                   |                       |                | Editor Ges                                    | tione Criteri di gruppo |
|----------------------------|-----------------------|----------------|-----------------------------------------------|-------------------------|
| File Azione Visuali        | zza ?                 |                |                                               |                         |
| Criteri PushInstGPO [SR    | V2012-PUSHI           | <b>1</b>       | Criteri                                       |                         |
| ⊿ Criteri                  | i del software        | Selez<br>visua | ionare un elemento<br>Ilizzarne la descrizioi | Nome                    |
| D Inst                     | Nuovo                 | •              | Pacchetto                                     |                         |
| ▷ C Modell ▷ Preferenze    | Incolla               |                |                                               |                         |
| Configurazion              | Aggiorna<br>Proprietà |                |                                               |                         |
| ▷ i Criteri ▷ i Preferenze | ?                     |                |                                               |                         |
|                            |                       |                | -                                             |                         |

- 6. Individuare la cartella condivisa del punto di distribuzione di rete che contiene il pacchetto MSI. Passare attraverso il gate My Network (Rete personale) per assicurarsi che il precorso sia una rete piuttosto che un percorso locale.
- 7. Individuare e selezionare il pacchetto MSI in una cartella condivisa attraverso il percorso di rete. NON selezionarlo come pacchetto locale.

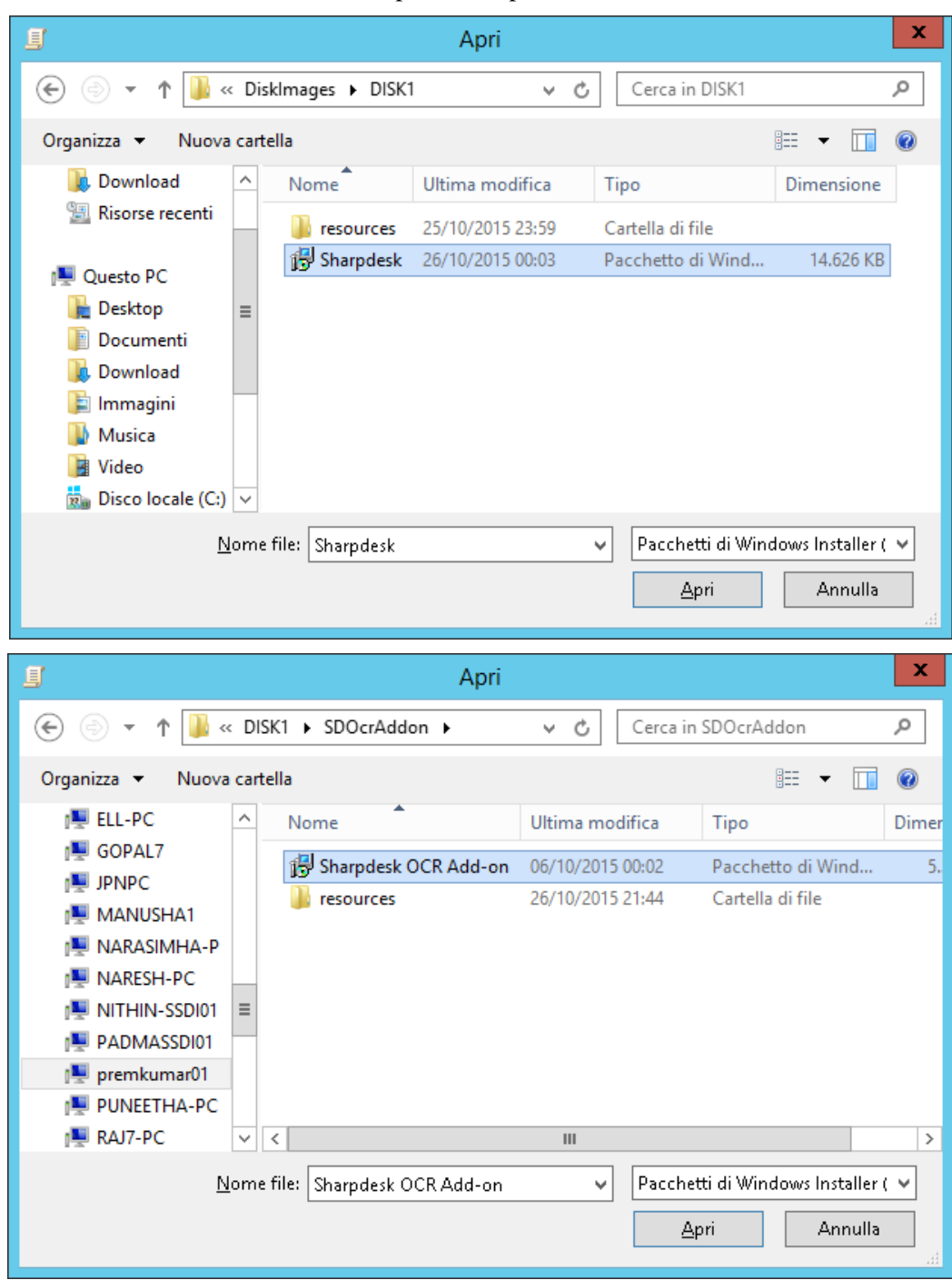

Per es.: \\<Servername>\SHARE\Sharpdesk\Sharpdesk.msi.

- 8. Selezionare il pulsante "Apri".
- 9. Selezione del pulsante di opzione nella finestra di dialogo"Distribuisci applicazione".
  - Se l'installazione desiderata è in lingua Inglese (US), selezionare il pulsante di opzione Assegnata nella finestra di dialogo "Distribuisci applicazione" (il server sarà pronto ad eseguire l'installazione push verso il client dopo il suo riavvio).
  - ii) Selezionare il pulsante OK.

| Distribuisci applicazione 🗙                                                                                                    |
|----------------------------------------------------------------------------------------------------|
| Selezionare il tipo di distribuzione:                                                                                                |
| ○ <u>P</u> ubblicata                                                                                                    |
| ○ A <u>s</u> segnata                                                                                                    |
| Avanzata                                                                                                    |
| Selezionare questa opzione per configurare le opzioni di<br>pubblicazione o assegnazione e applicare le modifiche a un<br>pacchetto. |
| OK Annulla                                                                                                    |

- 10. Se l'installazione desiderata è qualsiasi altra lingua e non in Inglese (US), selezionare il pulsante di opzione "Avanzata".
  - i) Selezionare la scheda "Modifiche".
  - ii) Fare clic sul pulsante "Aggiungi".

|                                                 | Р                                                                          | roprietà - Sł                                               | harpdesk                                            |                                            | ? X                                      |
|-------------------------------------------------|----------------------------------------------------------------------------|-------------------------------------------------------------|-----------------------------------------------------|--------------------------------------------|------------------------------------------|
| Generale                                        | Distribuzione                                                              | Aggiornamenti                                               | Categorie                                           | Modifiche                                  | Sicurezza                                |
| Le modifi<br>pacchett                           | iche consenton<br>o stesso nell'oro                                        | o di personalizza<br>dine mostrato nell                     | e il pacchet<br>'elenco:                            | to e sono a                                | pplicate al                              |
| Modifich                                        | e:                                                                         |                                                             |                                                     |                                            |                                          |
|                                                 |                                                                            |                                                             |                                                     | S                                          | po <u>s</u> ta su                        |
|                                                 |                                                                            |                                                             |                                                     | S                                          | p <u>o</u> sta giù                       |
|                                                 |                                                                            |                                                             |                                                     |                                            |                                          |
|                                                 |                                                                            |                                                             |                                                     |                                            |                                          |
|                                                 |                                                                            |                                                             |                                                     |                                            |                                          |
|                                                 |                                                                            |                                                             |                                                     |                                            |                                          |
| Aggiur                                          | n <b>gi</b> Rjr                                                            | nuovi                                                       |                                                     |                                            |                                          |
| Importan<br>state agg<br>con il pu<br>scegliere | te. Premere il p<br>giunte e ordinate<br>Isante destro de<br>Guida rapida. | ulsante OK soltar<br>e correttamente.<br>el mouse sulla ca: | nto quando t<br>Per ulteriori i<br>sella di riepilo | utte le modi<br>nformazioni<br>ogo Modific | ifiche sono<br>, fare clic<br>he, quindi |
|                                                 |                                                                            |                                                             |                                                     | )K                                         | Annulla                                  |

iii) Selezionare il file di trasformazione (.mst) dal percorso disco riportato nella tabella seguente per ogni lingua.

iv) Selezionare il pulsante "OK".

| S.No | File di<br>conversione | Lingua                |  |  |
|------|------------------------|-----------------------|--|--|
| 1    | 1028.mst               | Cinese (tradizionale) |  |  |
| 2    | 1031.mst               | Tedesco               |  |  |
| 3    | 1033.mst               | Inglese (US)          |  |  |
| 4    | 1034.mst               | Spagnolo              |  |  |
| 5    | 1036.mst               | Francese (Francia)    |  |  |
| 6    | 1040.mst               | Italiano              |  |  |
| 7    | 1041.mst               | Giapponese            |  |  |
| 8    | 1043.mst               | Olandese              |  |  |
| 9    | 1049.mst               | Russo                 |  |  |
| 10   | 1053.mst               | Svedese               |  |  |
| 11   | 2052.mst               | Cinese (semplificato) |  |  |
| 12   | 2057.mst               | Inglese (UK)          |  |  |

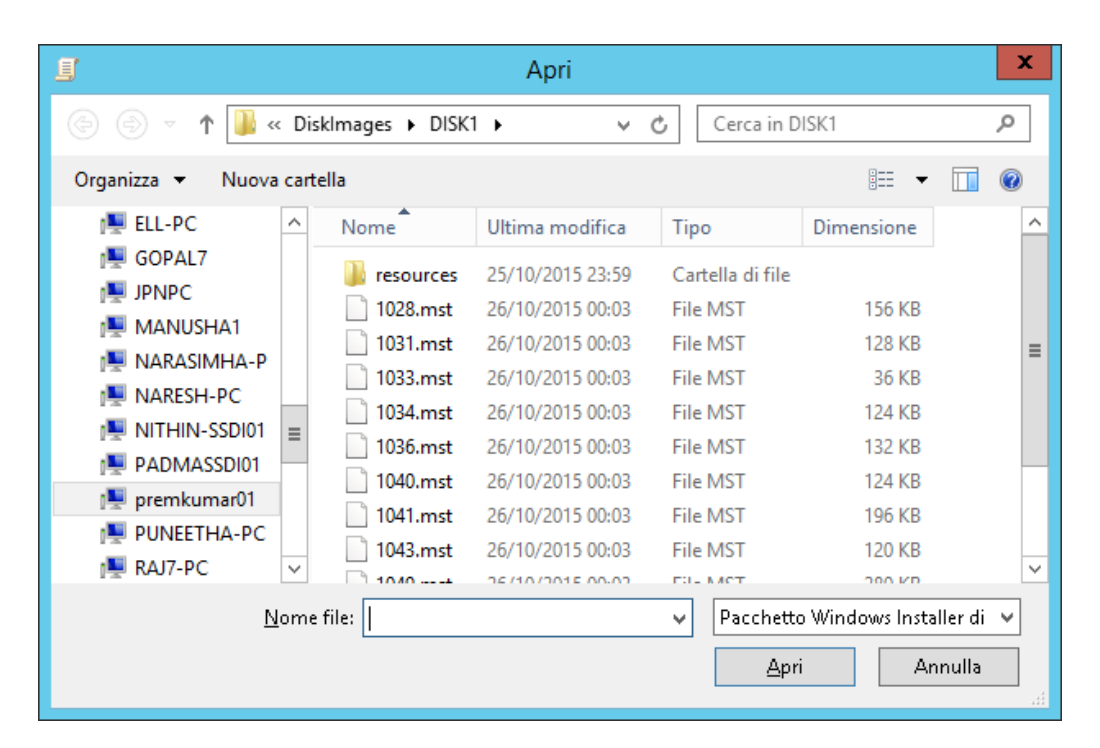

|                                                 | P                                                                          | roprietà - Sl                                              | narpdesk                                            |                                                | ? X                                  |
|-------------------------------------------------|----------------------------------------------------------------------------|------------------------------------------------------------|-----------------------------------------------------|------------------------------------------------|--------------------------------------|
| Generale                                        | Distribuzione                                                              | Aggiornamenti                                              | Categorie                                           | Modifiche                                      | Sicurezza                            |
| Le modifi<br>pacchett                           | iche consenton<br>to stesso nell'or                                        | o di personalizza<br>dine mostrato nel                     | re il pacchet<br>l'elenco:                          | to e sono ap                                   | oplicate al                          |
| <u>M</u> odifich                                | e:                                                                         |                                                            |                                                     |                                                |                                      |
| \\premk                                         | tumar01\NST F                                                              | 35 Install\Produ                                           | et Configura                                        | tion Sp<br>Sp                                  | oo <u>s</u> ta su<br>oosta giù       |
| <                                               | III                                                                        |                                                            |                                                     | >                                              |                                      |
| Aggiu                                           | ngi Rjr                                                                    | nuovi                                                      |                                                     |                                                |                                      |
| Importan<br>state agy<br>con il pu<br>scegliere | ite. Premere il p<br>giunte e ordinat<br>Isante destro de<br>Guida rapida. | ulsante OK soltar<br>e correttamente.<br>el mouse sulla ca | nto quando t<br>Per ulteriori i<br>sella di riepili | utte le modif<br>informazioni,<br>ogo Modifich | iche sono<br>fare clic<br>ne, quindi |
|                                                 |                                                                            |                                                            | (                                                   | эк                                             | Annulla                              |

| I Edito                                                                                                    | r Gestione Criteri di gr                                                                                                    | uppo  | _                |         |
|----------------------------------------------------------------------------------------------------|----------------------------------------------------------------------------------------------------|-------|------------------|---------|
| <u>F</u> ile <u>A</u> zione <u>V</u> isualizza <u>?</u>                                                                                                    | File       Azione       Visualizza       ? $\blacklozenge$ $\blacklozenge$ $\blacksquare$ $\blacksquare$ $\blacksquare$ $\blacksquare$ |       |                  |         |
| Criteri PushInstGPO [SRV2012-PUSHI]                                                                                                    | Nome                                                                                                    | Versi | Stato di distrib | Origine |
| 👰 Configurazione computer                                                                                                    | 🔂 Sharpdesk                                                                                                    | 3.5   | Assegnata        | \\premk |
| <ul> <li>▲ Criteri</li> <li>▲ Impostazioni del software</li> <li>Installazione software</li> <li>▷ Impostazioni di Windows</li> <li>▷ Modelli amministrativi del</li> <li>▷ Preferenze</li> <li>Configurazione utente</li> <li>▷ Criteri</li> <li>▷ Preferenze</li> </ul> | Sharpdesk OCR Add-on                                                                                                    | 3.5   | Assegnata        | \\premk |
| < III >                                                                                                    | <                                                                                                    |       |                  | >       |
|                                                                                                    |                                                                                                    |       |                  |         |

#### Modificare l'oggetto Criteri di gruppo

Dopo aver creato il GPO, usare l'Editor oggetti Criteri di gruppo per configurare il GPO per l'installazione push. Mentre si crea il pacchetto di installazione, assicurarsi di selezionare l'opzione "Assegna ai computer" nel riquadro di dialogo "Distribuisci applicazione". Accertarsi che il pacchetto di installazione del software si indirizzi alla rete condivisa contenente i file di installazione e che le voci che seguono siano **abilitate** nella sezione di Windows Installer per il pacchetto software del GPO:

- 1. Fare clic col pulsante destro del mouse sull'unità organizzativa (OU) e selezionare Proprietà.
- 2. Selezionare la scheda Criterio gruppo.
- 3. Selezionare l'Oggetto Criterio gruppo (GPO), fare clic con il pulsante destro del mouse e selezionare il pulsante "Modifica".
- 4. Fare clic su "Configurazione computer" → "Modelli amministrativi" → "Windows Components" → "Windows Installer".

| Editor Gestione Criteri di gruppo                                                                                                    |                                                                                                    |                |
|----------------------------------------------------------------------------------------------------|----------------------------------------------------------------------------------------------------|----------------|
| <u>File Azione Visualizza ?</u>                                                                                                    |                                                                                                    |                |
| 🗢 🌩 💋 📰 🔒 📓 🖬                                                                                                    |                                                                                                    |                |
| Criteri PushInstGPO [SRV2012-PUSHI A Gonfigurazione computer Gonfigurazione computer                                                                                                    |                                                                                                    | -              |
| A 📋 Criteri Installa sempre con privilegi elevati                                                                                                    | Impostazione Stato                                                                                                    | Comme          |
| Impostazioni del software     Modifica impostazione criterio     Modelli amministrativi: de     Reguisiti                                                                                                    | Consenti la ricerca dell'origine agli ut Non configurato     Consenti l'utilizzo dell'origine support Non configurato     Consenti l'aggiornamento dei prodott Non configurato                                               | No<br>No<br>No |
| A Componenti di Windo Almeno Windows 2000                                                                                                    | 🔠 Installa sempre con privilegi elevati 👘 Non configurato                                                                                                    | No             |
| Aggiunta di funzio     Analisi dell'affidabi     Analisi utilizzo soft     Assistenza online     Biometria     Smart card                                                                                                    | Proibisci l'uso di Gestione riavvio<br>Disattiva finestra Sfoglia per la nuova<br>Proibisci applicazione di patch ottimiz<br>Non configurato<br>Proibisci applicazione tramite impost<br>Non configurato<br>Non configurato  | No<br>No<br>No |
|                                                                                                    | Impedisce adi utenti di utilizzare Win Non configurato                                                                                                    | No             |
| <ul> <li>➢ Tablet PC</li> <li>➢ Utilità di pianificazi</li></ul>                                                                                                    | Proibisci il ripristino         Non configurato           Disattiva componenti condivisi         Non configurato           Abilita controllo utente sulle installazi         Non configurato                                 | No<br>No<br>No |
| Windows Defender     programmi assegnati all'utente                                                                                                    | Specifica i tipi di eventi registrati nel r Non configurato                                                                                                    | No             |
| <ul> <li>Windows Installer</li> <li>Windows Mail</li> <li>Windows Mail</li> <li>automaticamente) o resi</li> </ul>                                                                                                    | El Impedisci rimozione aggiornamenti Non configurato                                                                                                    | No<br>No       |
| <ul> <li>Windows Media Ce</li> <li>Windows Media Di</li> <li>Windows Media Di</li> <li>Windows Media Pi</li> <li>Controllo. Questa impostazione</li> </ul>                                                                                   | Proibisci installazioni utente         Non configurato           Imponi regole aggiornamento compo         Non configurato                                                                                                   | No<br>No       |
| <ul> <li>Esplora giochi</li> <li>Feed RSS</li> <li>Gadget per il deskt</li> <li>del profilo consente agli utenti di<br/>installare i programmi che<br/>richiedono l'accesso alle directory<br/>per le quali l'utente potrebhe non</li> </ul> | [±] Controlla dimensione massima cache         Non configurato           [±] Impedisci interfaccia utente integrata         Non configurato           [±] Disabilita richieste di sicurezza di Inter         Non configurato | No<br>No<br>No |

- 5. Impostare su "Attivata" le seguenti voci dei Criteri di gruppo.
  - i) Installa sempre con privilegi elevati.
  - ii) Attiva controllo utente sulle installazioni.

| - consent la neerea dell'ong                                               | ine agli utenti con privilegi di sist.                                                                                                    | Non configurato                                                                                                    | No                                                                                                    |
|----------------------------------------------------------------------------|----------------------------------------------------------------------------------------------------|----------------------------------------------------------------------------------------------------|----------------------------------------------------------------------------------------------------|
| Consenti l'utilizzo dell'origi                                             | ne supporto rimovibile quando il.                                                                                                    | Non configurato                                                                                                    | No                                                                                                    |
| Consenti l'aggiornamento                                                   | dei prodotti con privilegi di siste                                                                                                    | Non configurato                                                                                                    | No                                                                                                    |
| Installa sempre con privileo                                               | i elevati                                                                                                    | Non configurato                                                                                                    | No                                                                                                    |
| 🗈 Proibisci l'uso di Gesti                                                 | Modifica                                                                                                    | Non configurato                                                                                                    | No                                                                                                    |
| 🗄 Disattiva finestra Sfogl                                                 | Applica filtro                                                                                                    | Non configurato                                                                                                    | No                                                                                                    |
| E Proibisci applicazione                                                   | Opzioni filtzo                                                                                                    | Non configurato                                                                                                    | No                                                                                                    |
| 🗈 Disabilita registrazione                                                 | Opzioni filtro                                                                                                    | Non configurato                                                                                                    | No                                                                                                    |
| E Disabilita Windows Ins                                                   | Riapplica filtro                                                                                                    | Non configurato                                                                                                    | No                                                                                                    |
| 🗄 Impedisce agli utenti o                                                  | Tutte le attività 🔹 r l'inst.                                                                                                    | Non configurato                                                                                                    | No                                                                                                    |
| Proibisci il ripristino                                                    | 2                                                                                                    | Non configurato                                                                                                    | No                                                                                                    |
| E Disattiva componenti cono                                                |                                                                                                    | Non configurato                                                                                                    | No                                                                                                    |
| 🗄 Abilita controllo utente sull                                            | e installazioni                                                                                                    | Non configurato                                                                                                    | No                                                                                                    |
| 📰 Specifica i tipi di eventi regi                                          | istrati nel registro delle transazion.                                                                                                    | Non configurato                                                                                                    | No                                                                                                    |
| E Impedisci a non amministra                                               | atori di applicare aggiornamenti f.                                                                                                    | Non configurato                                                                                                    | No                                                                                                    |
| E Impedisci rimozione aggior                                               | mamenti                                                                                                    | Non configurato                                                                                                    | No                                                                                                    |
| Disattiva creazione di check                                               | point di Ripristino configurazion.                                                                                                    | Non configurato                                                                                                    | No                                                                                                    |
| 🗈 Proibisci installazioni utent                                            | e                                                                                                    | Non configurato                                                                                                    | No                                                                                                    |
| 🗈 Imponi regole aggiorname                                                 | nto componenti                                                                                                    | Non configurato                                                                                                    | No                                                                                                    |
| Controlla dimensione mass                                                  | sima cache file di base                                                                                                    | Non configurato                                                                                                    | No                                                                                                    |
| 🗄 Impedisci interfaccia utente                                             | e integrata                                                                                                    | Non configurato                                                                                                    | No                                                                                                    |
| Disabilita richieste di sicure                                             | zza di Internet Explorer per gli scri.                                                                                                    | Non configurato                                                                                                    | No                                                                                                    |
| 🗄 Salva le copie dei file di tras                                          | formazione in una posizione sicu.                                                                                                    | Non configurato                                                                                                    | No                                                                                                    |
|                                                                            | Installa sempre con privile                                                                                                    | ni elevati                                                                                                    | _ <b>D</b> X                                                                                                    |
| uttivata<br>Jisattivata<br>Supportata in:                                  | Alexano 2000                                                                                                    |                                                                                                    | ~                                                                                                    |
|                                                                            | Almeno Windows 2000                                                                                                    |                                                                                                    | ~                                                                                                    |
| oni:                                                                       | Guida:                                                                                                    |                                                                                                    |                                                                                                    |
| applicare questa impostazione dei<br>Iputer e all'utente, è necessario cor | criteri al Questa impostaz<br>utilizzare autoriz<br>qualsiasi prograr<br>nfigurarla.<br>Se si abilita ques<br>estesi a tutti i pro<br>ai programmi as<br>assegnati al com<br>disponibili in Ins | ione dei criteri indica a Window<br>tazioni elevate durante l'installa:<br>nma nel sistema.<br>ta impostazione dei criteri, i priv<br>Igrammi. Questi privilegi sono i<br>segnati all'utente (disponibili su<br>puter (installati automaticamen<br>tallazione applicazioni del Panni | s Installer di<br>zione di un<br>ilegi verranno<br>n genere riservati<br>I desktop),<br>te) o resi<br>ello di controllo.         |
|                                                                            | Questa impostaz<br>i programmi che<br>l'utente potrebbi<br>o modifica, inclu<br>elevate.<br>Se si disabilita o<br>il sistema applich<br>durante l'installa<br>disponibili da un                 | richiedono l'accesso alle direct<br>e non disporre di autorizzazioni<br>ise le directory dei computer co<br>non si configura questa imposta<br>rerà le autorizzazioni dell'utente<br>zione di programmi non distribi<br>amministratore di sistema.                                   | tenti di installare<br>ory per le quali<br>di visualizzazione<br>n restrizioni<br>azione dei criteri,<br>corrente<br>uiti o resi |

- 6. Aggiornare i criteri di protezione del server di dominio con una delle seguenti procedure.
  - i) Riavviare il server di dominio.

ii) Inserire gpupdate.exe nella riga di comando.

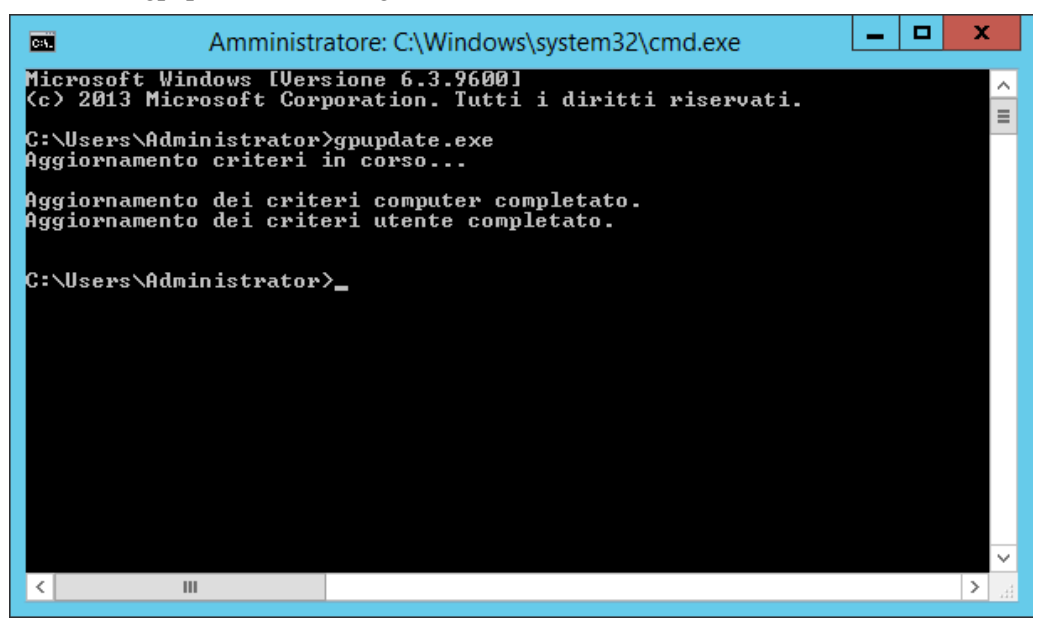

Ora l'utente può avviare la procedura di installazione push dal Server.

## Su ciascun PC client:

Ciascun PC client deve essere riavviato per iniziare l'installazione di Sharpdesk è Network Scanner Tool. Finché non si fa il reboot non succederà nulla. Non è sufficiente uscire e accedere nuovamente. Potrebbe essere necessario riavviare il PC client più di una volta; il processo di avvio di Windows potrebbe posticipare l'installazione automatica di Sharpdesk è Network Scanner Tool fino al secondo reboot.

Prima di riavviare il Client PC è necessario impostare il valore dell'elenco a discesa "Tempo di attesa per la procedura della politica di avvio". Per farlo, seguire questi passaggi:

- 1. Fare clic su "Avvia". Nella casella Avvia ricerca, inserire il comando: "gpedit.msc". Fare clic su "gpedit.msc" nei Risultati della ricerca.
- 2. Nella sezione "Configurazione del computer", selezionare "Modelli

amministrativi"  $\rightarrow$  "Sistema"  $\rightarrow$  "Politica di gruppo".

3. Fare clic con il pulsante destro del mouse su "Tempo di attesa per la procedura della politica di avvio" e fare clic su "Modifica".

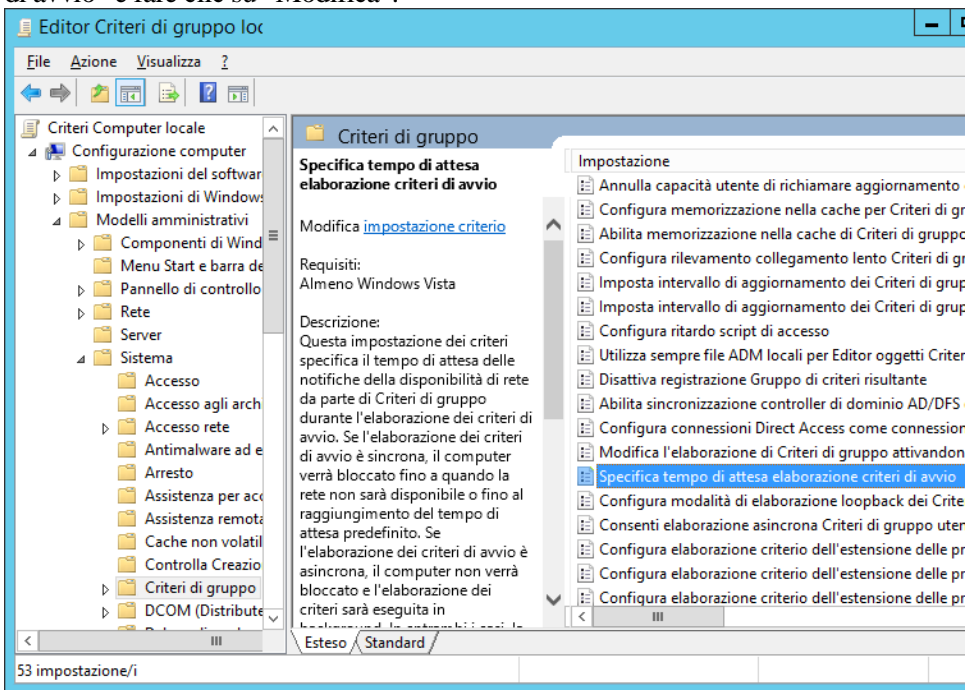

4. Selezionare il tasto di scelta "Abilitato". Inserire il valore 60 (o superiore) nell'elenco a discesa "Tempo d'attesa (in secondi):". Fare clic sul tasto "**Applica**" e poi su "**OK**".

| Specifica                                                                                                    | a tempo di attesa elaborazione criteri di avvio                                                                                                    |
|----------------------------------------------------------------------------------------------------|----------------------------------------------------------------------------------------------------|
| Specifica tempo di attesa elaborazio           Impostazione precedente                                           | ne criteri di avvio<br>izione <u>s</u> uccessiva                                                                                                    |
| <ul> <li>Non configurata Commento:</li> <li>● Attivata</li> <li>● Disattivata</li> <li>Supportata in:</li> </ul> | Almeno Windows Vista                                                                                                    |
| Opzioni:<br>Tempo di attesa (in secondi): 60                                                                     | Guida:           Questa impostazione dei criteri specifica il tempo di attesa delle notifiche della disponibilità di rete da parte di Criteri di gruppo durante l'elaborazione dei criteri di avvio. Se l'elaborazione dei criteri di avvio è sincrona, il computer verrà bloccato fino a quando la rete non sarà disponibile o fino al raggiungimento del tempo di attesa predefinito. Se l'elaborazione dei criteri di avvio è asincrona, il computer verrà bloccato e l'elaborazione dei criteri sarà eseguita in background. In entrambi i casi, la configurazione di questa impostazione dei criteri sostituisce tutti i tempi di attesa calcolati dal sistema.           Se si abilita questa impostazione dei criteri, verrà utilizzato il tempo di attesa massimo configurato dall'amministratore che sostituirà qualsiasi tempo di attesa predefinito o calcolato dal computer.           Se si disabilita o non si configura questa impostazione dei criteri, nei computer che eseguono il sistema operativo Windows Vista verrà utilizzato il tempo di attesa predefinito di 30 secondi. |
|                                                                                                    | OK Annulla <u>A</u> pplica                                                                                                    |

5. Ora riavviare due volte il Client PC.

Sui client, Windows 7, Windows 8.1 e Windows 10 mentre il pacchetto software viene scaricato dal Server, dovrebbe venir visualizzata un'icona che gira. Il download potrebbe impiegare fino a due ore, a seconda della velocità di rete e di caricamento. Quest'icona o messaggio indicano che l'istallazione push è in esecuzione.

**Nota:** il download del pacchetto software viene effettuato prima della richiesta di accesso per l'utente. Se dopo il reboot viene subito visualizzata la finestra di accesso, senza il messaggio o l'icona che gira descritti sopra, il processo di installazione push non è iniziato. In tal caso, riavviare il computer e riprovare. Quando i file sono stati scaricati dal server al PC client, il processo di installazione in background di Sharpdesk è Network Scanner Tool inizierà e terminerà prima dell'accesso utente.

Dopo l'accesso utente, il Network Scanner Tool mostrerà un messaggio per configurare i profili predefiniti. Seguire le istruzioni visualizzate nel messaggio. Consultare la Guida dell'utente Network Scanner Tool per una breve panoramica della procedura guidata Network Scanner Tool.

Se il software non viene installato anche dopo due riavvii, controllare l'"Visualizzatore Eventi" per individuare eventuali errori su ciascun PC client.

# Registri di errore con l'Visualizzatore eventi (solo se si verificano errori)

I registri di errore possono essere visualizzati sul PC client con l'"Visualizzatore eventi". Seguento il percorso "Pannello di controllo"  $\rightarrow$  "Strumenti di amministrazione"  $\rightarrow$  "Visualizzatore eventi" viene visualizzata la seguente finestra.

|                                                | Vi                               | sualizzatore eventi                      |              | _ <b>D</b> X                                 |
|------------------------------------------------|----------------------------------|------------------------------------------|--------------|----------------------------------------------|
| <u>F</u> ile <u>A</u> zione <u>V</u> isualizza | 2                                |                                          |              |                                              |
| 🗢 🄿 🖄 🖬 🚺 🗊                                    |                                  |                                          |              |                                              |
| 🛃 Visualizzatore eventi (cor                   | Applicazione Numero di even      | ti: 17.824                               |              | Azioni                                       |
| Visualizzazioni persor                         | Livello                          | Data e ora                               | ^            | Applicazione 🔺 🛆                             |
| A subscription Applications                    | <ol> <li>Informazioni</li> </ol> | 28/10/2015 02:30:43                      |              | Apri registro salvato                        |
| Sicurezza                                      | <ol> <li>Informazioni</li> </ol> | 28/10/2015 02:30:43                      |              | <ul> <li>Crea visualizzazione ner</li> </ul> |
| Installazione                                  | Errore                           | 28/10/2015 02:30:43                      |              |                                              |
| 📔 Sistema                                      | 🕕 Informazioni                   | 28/10/2015 01:43:59                      |              | Importa visualizzazione                      |
| 🔲 Eventi inoltrati                             | 🚺 Informazioni                   | 28/10/2015 01:43:59                      |              | Cancella registro                            |
| 👂 🛗 Registri applicazioni 🛛                    | 1 Informazioni                   | 28/10/2015 01:43:59                      |              | 🝸 Filtro registro corrente                   |
| 🛃 Sottoscrizioni                               | 1 Informazioni                   | 28/10/2015 01:43:51                      |              | 🛅 Proprietà                                  |
|                                                | Informazioni                     | 28/10/2015 01:43:51                      | ~            | M Trova =                                    |
|                                                | AWISO III                        | 28/10/2015 01:43:51                      | >            |                                              |
|                                                | Europe 11700 Mailwatellan        |                                          |              | 🔚 Salva tutti gli eventi co                  |
|                                                | Evento 11706, Mislinstaller      |                                          | <u> </u>     | Associa un'attività al re                    |
|                                                | Generale Dettagli                |                                          |              | Visualizza 🕨 🕨                               |
|                                                |                                  |                                          | ^            | a Aggiorna                                   |
|                                                | Function called to launch U      | nistallation in full Uninstallation case | _            | ☐ Guida ►                                    |
|                                                |                                  |                                          | =            | - Collad                                     |
|                                                |                                  |                                          |              | Evento 11708, Msilnst 🔺 🗕                    |
|                                                | No <u>m</u> e registro: Applicaz | zione                                    |              | 🛅 Proprietà evento                           |
|                                                | Origi <u>n</u> e: Msilnsta       | Iller Regi <u>s</u> trato:               | $\mathbf{v}$ | 🔞 Associa attività all'even                  |
|                                                | < III                            | >                                        |              | 🕒 Conia 🕨 🗸                                  |
|                                                | ļ                                |                                          |              |                                              |
|                                                |                                  |                                          |              |                                              |

Selezionando "Applicazione" vengono visualizzati i registri di errore dettagliati.

(es. Esiste una versione precedente sul PC client)

| 8                                                                                                   |                                                                                                    | Visualizzatore eventi                                                                                                    |                                                                            |                 | _ 🗆 X                                                                                                    |
|----------------------------------------------------------------------------------------------------|----------------------------------------------------------------------------------------------------|----------------------------------------------------------------------------------------------------|----------------------------------------------------------------------------|-----------------|----------------------------------------------------------------------------------------------------|
| <u>File Azione Visualizza ?</u>                                                                     |                                                                                                    |                                                                                                    |                                                                            |                 |                                                                                                    |
| 🗢 🔿 🖄 🗊 🚺                                                                                           |                                                                                                    |                                                                                                    |                                                                            |                 |                                                                                                    |
| 🛃 Visualizzatore eventi (compute                                                                    | Applicazione Numero di even                                                                                                    | iti: 17.824                                                                                                    |                                                                            | Azioni          |                                                                                                    |
| Visualizzazioni personalizza                                                                        | Livello                                                                                                    | Data e ora                                                                                                    | Origine 🔺                                                                  | Applicazio      | ne 🔺                                                                                                    |
| Applicazione                                                                                        | <ol> <li>Informazioni</li> </ol>                                                                                                    | 28/10/2015 02:30:43                                                                                                    | Msilnstal                                                                  | 👩 Apri regis    | tro salvato                                                                                                    |
| 📔 Sicurezza                                                                                         | (i) Informazioni                                                                                                    | 28/10/2015 02:30:43                                                                                                    | Msilnstal                                                                  | 🔻 Crea visu     | alizzazione perso                                                                                                    |
| Installazione                                                                                       | U Errore                                                                                                    | 28/10/2015 02:30:43                                                                                                    | Msilnstal<br>RestartM                                                      | Importa v       | visualizzazione pe                                                                                                    |
| 📔 Sistema                                                                                           | (i) Informazioni                                                                                                    | 28/10/2015 01:43:59                                                                                                    | RestartM                                                                   | Cancella        | registro                                                                                                    |
| Evenu moluau Negistri applicazioni e senu                                                           | 1 Informazioni                                                                                                    | 28/10/2015 01:43:59                                                                                                    | RestartM                                                                   | -               | stro corrente                                                                                                    |
| 📑 Sottoscrizioni 🛛 👪                                                                                | Proprietà e                                                                                                    | vento - Evento 11708,                                                                                                    | Msilnstaller                                                               | x               |                                                                                                    |
| Generale<br>Function<br>Nomer<br>Origine:<br>ID event<br>Livello:<br>Utente:<br>Opcode<br>Altre inf | Dettagli<br>on called to launch Unistallation i<br>egistro: Applicazione<br>: Msilnstaller<br>to: 11708<br>Errore<br>N/D<br>::<br>formazioni: Guida registro event | n full Uninstallation case<br>Regi <u>s</u> trato:<br>Catego <u>r</u> ia attività:<br>Parole c <u>h</u> iave:<br>Com <u>p</u> uter: | 28/10/2015 02:30:43<br>Nessuna<br>Classico<br>SRV2012-Pushinstallation.SSD | <b>♠</b><br>●   | gli eventi con n<br>n'attività al regist<br>)<br>)8, Msilnstaller<br>evento<br>tività all'evento<br>)<br>ti selezionati |
|                                                                                                    | à                                                                                                    |                                                                                                    |                                                                            | Chiu <u>d</u> i |                                                                                                    |

In questo caso i registri di errore vengono salvati anche sul Server. (es. "\\<Servername>\SHARE\Sharpdesk\Logs")

| 2                                                            |                                                                                      | Senza nome - Blocco note                                                                                                    |            | x           |
|--------------------------------------------------------------|--------------------------------------------------------------------------------------|----------------------------------------------------------------------------------------------------|------------|-------------|
| <u>F</u> ile <u>M</u> odifica F <u>o</u> rn                  | ato <u>V</u> isualizza <u>?</u>                                                      |                                                                                                    |            |             |
| 10-19-2015:<br>nuova versione.<br>10-19-2015:<br>10-19-2015: | 14:58:31: ERROR:<br>Usare lo strumento Inst<br>14:58:31: INFORMA<br>14:58:31: ERROR: | Disinstallare la versione precedente di Sharpdesk prima di in<br>allazione applicazioni nel pannello di controllo.<br>TION: Function Called = AbortEX<br>Installazione di Sharpdesk non riuscita | stallare i | ~           |
| <                                                            |                                                                                      |                                                                                                    |            | <u>ار ج</u> |

Nota: Consultare l"'Appendice".

# Disinstallazione di Sharpdesk è Network Scanner Tool tramite la procedura PUSH

Se Sharpdesk è stato installato con la procedura PUSH è consigliabile disinstallarlo con la medesima procedura. Non disinstallare manualmente Sharpdesk è Network Scanner Tool se è stato installato con la procedura PUSH.

Seguire la procedura sotto descritta per disinstallare Sharpdesk è Network Scanner Tool tramite la procedura PUSH, usare lo snap-in Utenti e computer Active Directory Microsoft Management Console (MMC):

- 1. Fare clic con il pulsante destro del mouse sul dominio, l'unità organizzativa (OU), o l'oggetto con il criterio che contiene il software distribuito, quindi fare clic su Proprietà.
- 2. Fare clic sulla scheda "Criterio gruppo".
- 3. Fare clic sul criterio che contiene il programma a cui è stata applicata la patch.
- 4. Fare clic sul pulsante "Modifica" per aprire il Group Policy Editor per il pacchetto distribuito.
- 5. Esplorare la sezione "Configurazione computer" → "Impostazioni del software" fino a raggiungere il percorso in cui è stato distribuito il pacchetto software.
- 6. Fare clic con il pulsante destro del mouse sul pacchetto distribuito nel riquadro a destra.
- 7. Fare clic su "Tutte le attività" e poi su "Rimuovi".

| <u>I</u>                         |                                         | Edi          | tor      | Gestione Criter   | i di g | jruppo               |
|----------------------------------|-----------------------------------------|--------------|----------|-------------------|--------|----------------------|
| File Azione Visualizza ?         | File Azione Visualizza ?                |              |          |                   |        |                      |
| 🗢 🏟 🙍 📰 🔲 🙆                      |                                         |              |          |                   |        |                      |
| Criteri PushInstGPO [SRV2012-PUS | Nome                                    | Vers         | i        | Stato di distrib  | Orig   | ine                  |
| 👰 Configurazione computer        | 🛃 Configurazione computer 🛛 🔂 Sharpdesk |              |          | Assegnata         | \\pr   | emkumar01\NST R35 Jr |
| ⊿ 🚞 Criteri                      |                                         | $\checkmark$ | Inst     | allazione automat | ica    |                      |
| 🔺 🚞 Impostazioni del softwa      |                                         |              | Assegna  |                   |        |                      |
| 🛐 Installazione softwai          |                                         |              |          | Assegna           |        |                      |
| Impostazioni di Windov           |                                         |              | Pubblica |                   |        |                      |
| Modelli amministrativi:          |                                         |              | Tut      | te le attività    | •      | Assegna              |
| Preferenze                       |                                         |              | ٨        | iorpa             |        | Pubblica             |
| 🔏 Configurazione utente          |                                         |              | Agg      | jioma             |        |                      |
| Criteri                          |                                         |              | Pro      | prietà            |        | Rimuovi              |
| Preferenze                       |                                         |              | ?        |                   |        | Ridistribuisci app   |

- 8. Viene visualizzata una finestra di dialogo con due opzioni:
  - i) Disinstalla immediatamente il software per utenti e computer.
  - ii) Consenti agli utenti di continuare ad utilizzare il software, ma impedisci nuove installazioni.

| Rimozione software ×                                                                                                    |
|----------------------------------------------------------------------------------------------------|
| Selezionare il tipo di rimozione:      Disinstalla immediatamente il software per utenti e computer      Consenti agli utenti di continuare ad utilizzare il software, |
| ma impedisci nuove installazioni OK Annulla                                                                                                    |

9. Selezionare la prima opzione per disinstallare Sharpdesk dall'unità organizzativa (OU).

**Nota:** Non disinstallare manualmente Sharpdesk è Network Scanner Tool se è stato installato con la procedura PUSH.

Se Sharpdesk è installato tramite la procedura PUSH e disinstallato manualmente dal pannello di controllo, è possibile che si verifichino risultati indesiderati al momento della disinstallazione della versione futura di Sharpdesk. È possibile che venga visualizzato il messaggio di avviso "La procedura di installazione eseguirà un aggiornamento" o "Nessuna caratteristica selezionata". Fare clic su "**OK**" per ignorare il messaggio e proseguire con l'installazione. Se Sharpdesk è stato installato con la procedura PUSH è consigliabile disinstallarlo con la medesima procedura.

# Appendice

### Informazioni inviate al Log file (File di registro) e all'Visualizzatore eventi

In questa sezione si descrivono i casi di errore dell'installazione push in cui l'installer può registrare le informazioni in un file di registro.

• Esiste una versione precedente:

Quando sul PC esistono versioni precedenti, per esempio Sharpdesk 3.2, l'Installer scrive un messaggio di errore sulla cartella Registro percorsi condivisi di lettura/scrittura e nel visualizzatore eventi.

• Numero di serie non valido:

Se il numero di serie specificato non è valido, l'Installer scrive il messaggio di errore sulla cartella Registro percorsi condivisi di lettura/scrittura e nel visualizzatore eventi.

• Nessuna licenza disponibile:

Se l'amministratore di sistema tenta di eseguire il PUSH verso un numero di PC superiore a quello consentito dal numero di serie, l'Installer scrive un messaggio di errore sulla cartella Registro percorsi condivisi di lettura/scrittura e nel visualizzatore eventi.

• Percorso di destinazione non valido:

Se il percorso di destinazione dell'Installer specificato non è valido, l'Installer scrive il messaggio di errore sulla cartella Registro percorsi condivisi di lettura/scrittura e nel visualizzatore eventi.

## Informazioni inviate solo al Visualizzatore eventi

In questa sezione si descrivono i casi di errore dell'installazione push in cui l'installer non può registrare le informazioni: (Il "Visualizzatore eventi" avrà queste informazioni)

- La cartella condivisa non dispone di autorizzazioni di lettura/scrittura: Se il supporto (pacchetto software) per l'installazione push non è disponibile nella posizione condivisa che dispone di autorizzazioni di lettura/scrittura, l'Installer scriverà il messaggio di errore sul visualizzatore eventi in quanto non può scrivere le informazioni sulla cartella di registro che è presente anche nel percorso condiviso.
- PC rimosso dalla rete:

Durante l'installazione sul PC di rete, se un utente lo rimuove dalla rete, Sharpdesk Installer non può scrivere le informazioni sulla cartella Registro percorsi condivisi di lettura/scrittura.

• Interruzione di corrente non prevista:

Durante l'installazione sul PC di rete, se si verifica un'interruzione di corrente, Sharpdesk Installer non può scrivere le informazioni sulla cartella Registro percorsi condivisi di lettura/scrittura.

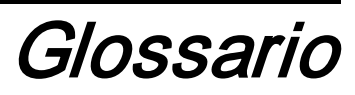

- Unità organizzativa: Gruppo di computer che rientra in una categoria comune di utenti. Il push di Sharpdesk verrà effettuato solo in questo gruppo di computer. <u>Microsoft Reference</u>.
- <u>Console Gestione Criteri di gruppo</u>.
- FQDN: Nome di dominio completo.
- Entità Kerberos.